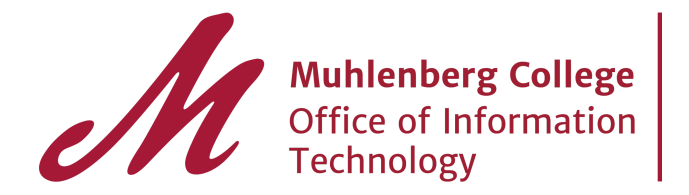

## 2-factor: Revoking a factor

If you need to revoke a second factor from your account, follow the steps below.

- 1. Visit login.muhlenberg.edu
- 2. Login with the Muhlenberg network credentials
- 3. Click on Profile
- 4. Click Revoke on the method you wish to revoke
- 5. The dialogue box shown below will appear to confirm the revoke action. Click revoke to complete the action. Cancel, if you do not wish to revoke.

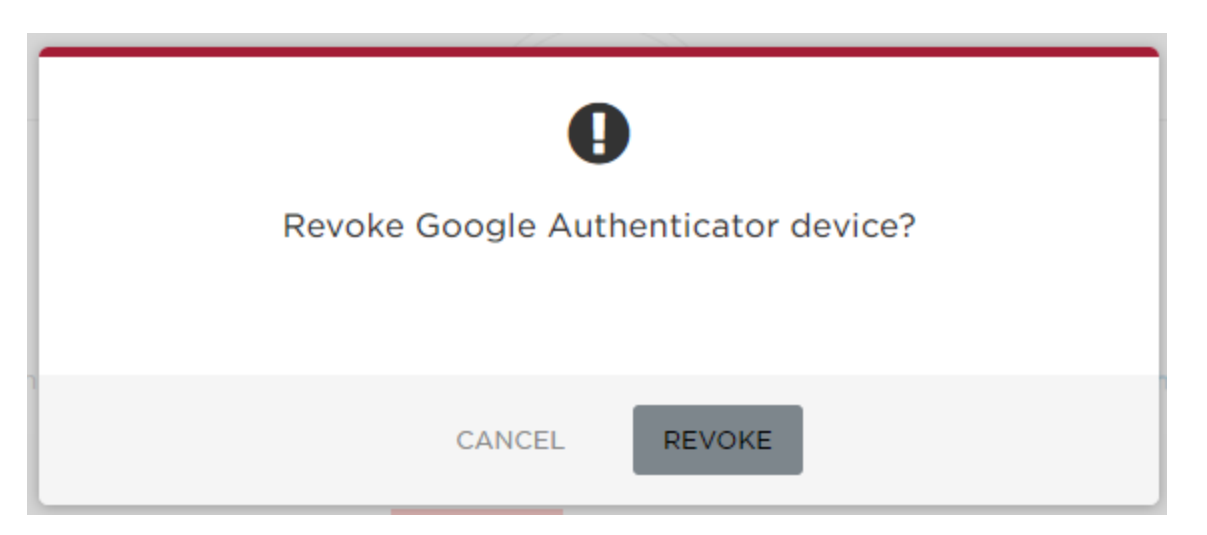

Note: Ensure that you have another factor registered prior to revoking your previously registered options.

Need help registering your 2-factor authentication? Contact the Student Help Desk at helpdesk@<u>muhlenberg.edu/484-664-3566</u> (press #1) Checkout online documentation – https://www.muhlenberg.edu/offices/oit/2factor.html